UseyourorganizationIDtoaccessOSAPublishingpublications. 使用您自己单位的个人用户名登录 OSAPublishing 出版物

Step1.Visithttp://www.opticsinfobase.org
步骤 1, 打开浏览器, 输入网 <u>http://www.opticsinfobase.org</u>

Step2.Choose"LoginorCreateAccount"atthetopofthepage. 步骤 2, 在页面上端点击"LoginorCreateAccount"。

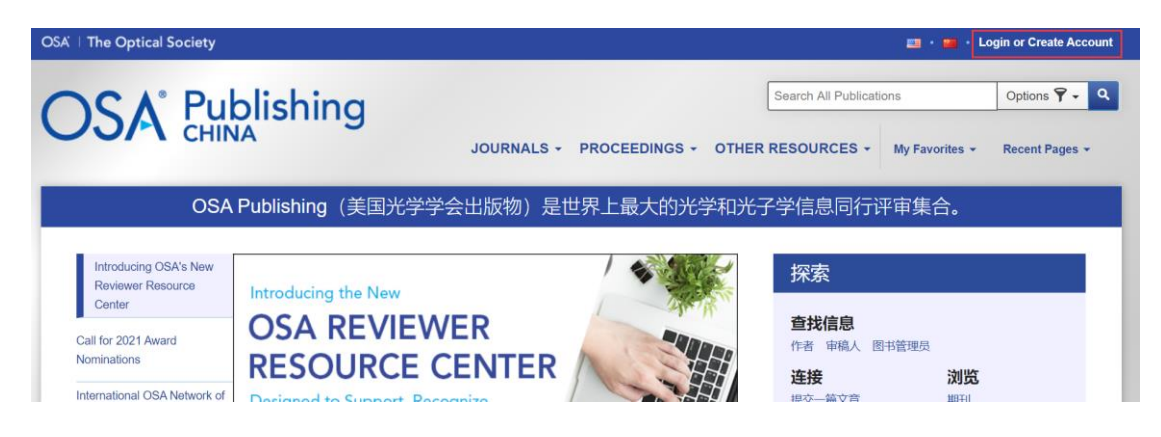

Step3.Choose"ChinaCARSIMemberAccess".

步骤 3, 点击"ChinaCARSIMemberAccess"。

| OCA Publich                                                              | Login or Create Account |                                                    | × | ublications       | Options 🕈 🗸                      | ٩ |
|--------------------------------------------------------------------------|-------------------------|----------------------------------------------------|---|-------------------|----------------------------------|---|
| OSA CHINA                                                                | Email                   | Email                                              |   | ES - My Favorites | <ul> <li>Recent Pages</li> </ul> |   |
| OSA Publishi                                                             | Password                | Password Forgot your password?                     |   | 司行评审集合。           |                                  |   |
| Introducing OSA's New<br>Reviewer Resource Center<br>Call for 2021 Award |                         | Remember me on this computer      Login     Cancel |   | 息。                |                                  | I |
| Nominations                                                              | OpenAth                 | ens Login                                          |   | 刘                 | £                                |   |
| International OSA<br>Network of Students<br>(IONS) 2020 Meetings         | China CA                | RSI Member Access                                  |   | Z章 期刊<br>会刊       | )<br>肛编                          |   |

Step4.Findyourorganizationbyenteringthenameofyourorganizationintothesearchbox. 步骤 4, 输入您单位的名称来寻找您的单位。

| Find your organisation          jilin university         Examples: Science Academy, sue@uni.ac.uk, London |   |  |
|----------------------------------------------------------------------------------------------------|---|--|
| 会111111 吉林农业大学(JiLIn Agricultural<br>University)                                                          | > |  |
| i 吉林体育学院(JILIN sport university)                                                                          | > |  |
| 吉林大学(Jilin University)                                                                                    | > |  |

5.Onceyoufindyourorganization,completethesign-inprocessforyourorganization. 步骤 5,使用您自己单位的个人用户名来完成登录。

| 老林大学                                          |         |
|-----------------------------------------------|---------|
| 登录到 The Optical Society                       |         |
| 账号                                            | > 忘记密码? |
| 密码                                            | > 使用帮助  |
|                                               |         |
| <ul> <li>不保存账号信息</li> <li>清除历史授权信息</li> </ul> |         |
| 登录                                            |         |
| OSA®                                          |         |

6. Then you will be redirected back to OSAP ublishing and should have access to journal articles and conference proceedings.

步骤 6, 您将被重新导向 OSAPublishing, 并且获得权限读取期刊文章和会议记录。